## PENDAFTARAN AKAUN GURU

1. Taipkan Nama Login (USER ID) dan Kata Laluan (PASSWORD) sekolah anda pada laman utama untuk login program Zoom A

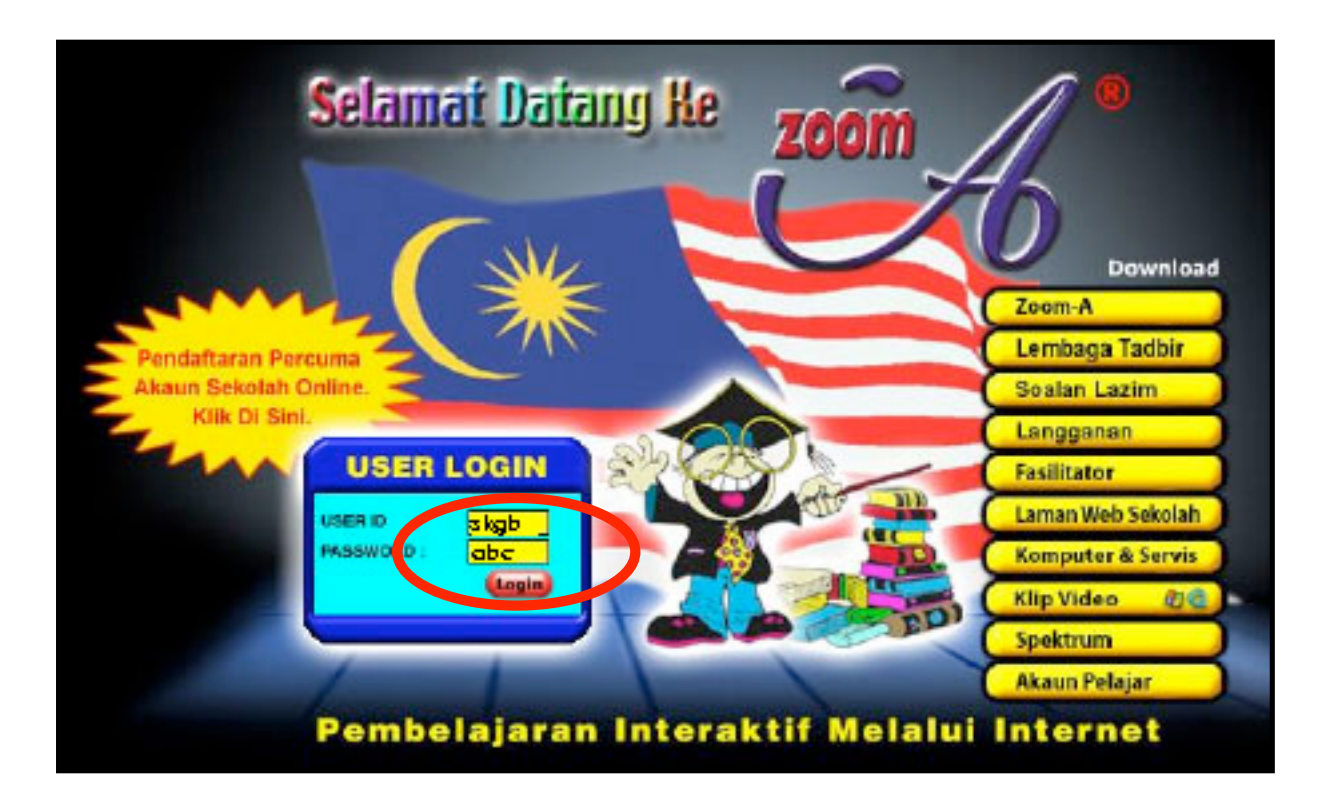

2. Sila klik pada butang "Teruskan".

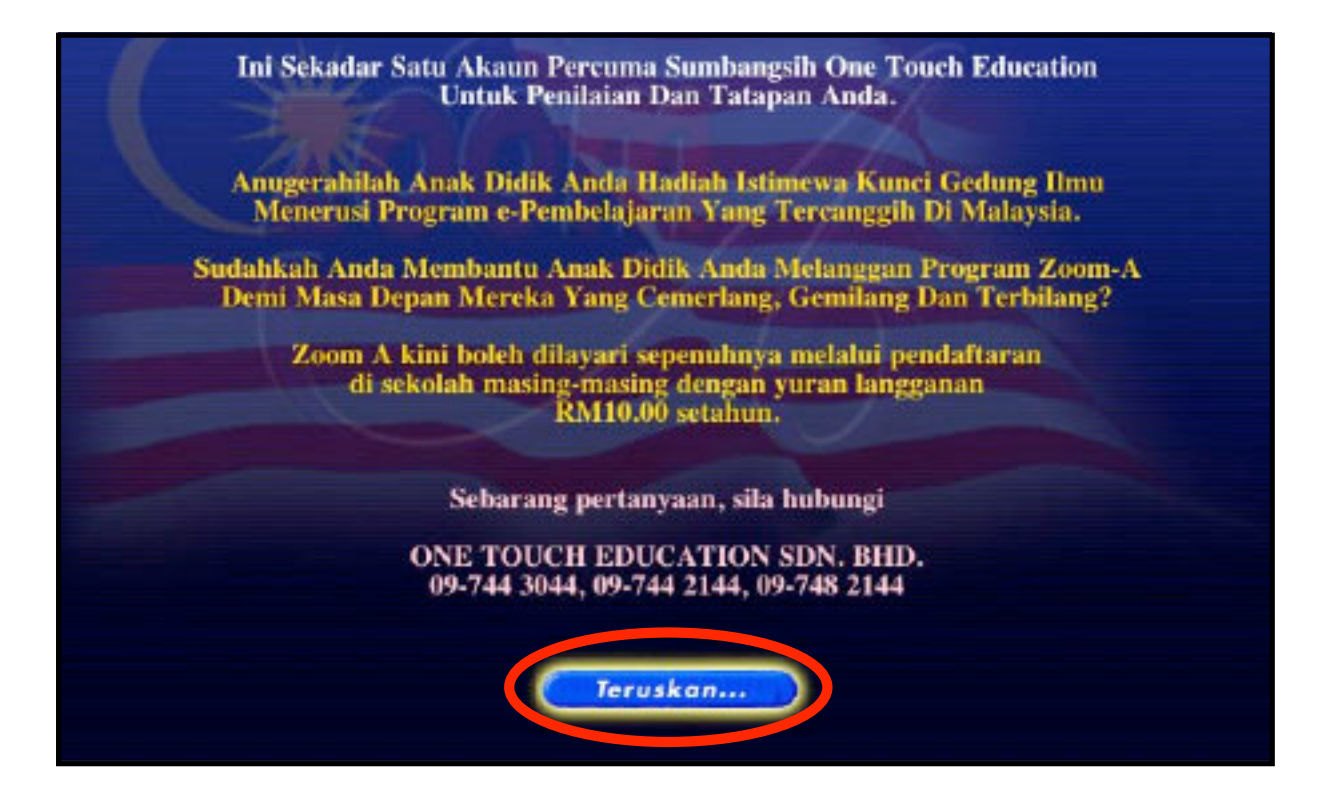

## 3. Sila klik pada butang **"Teruskan"**.

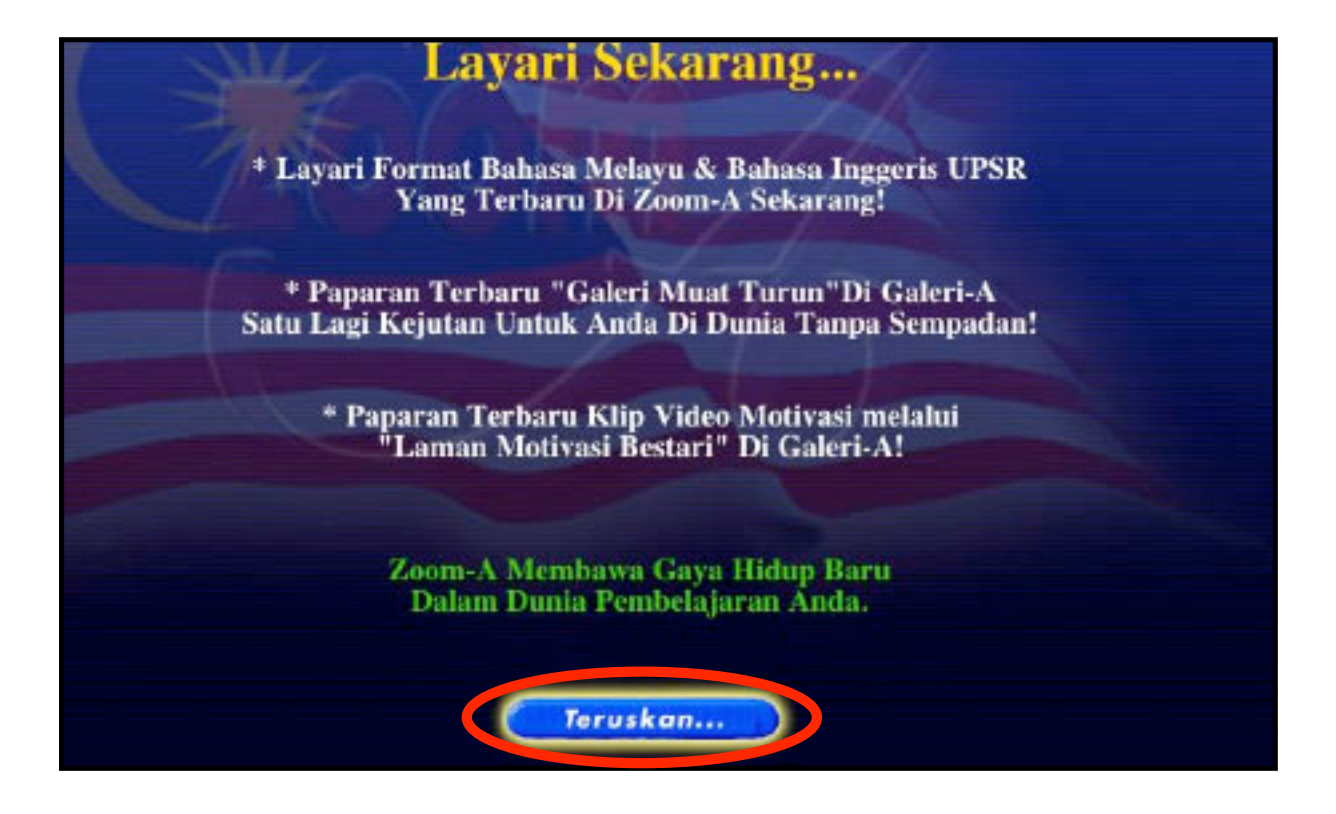

4. Sila klik pada butang **"ZOOM A"**.

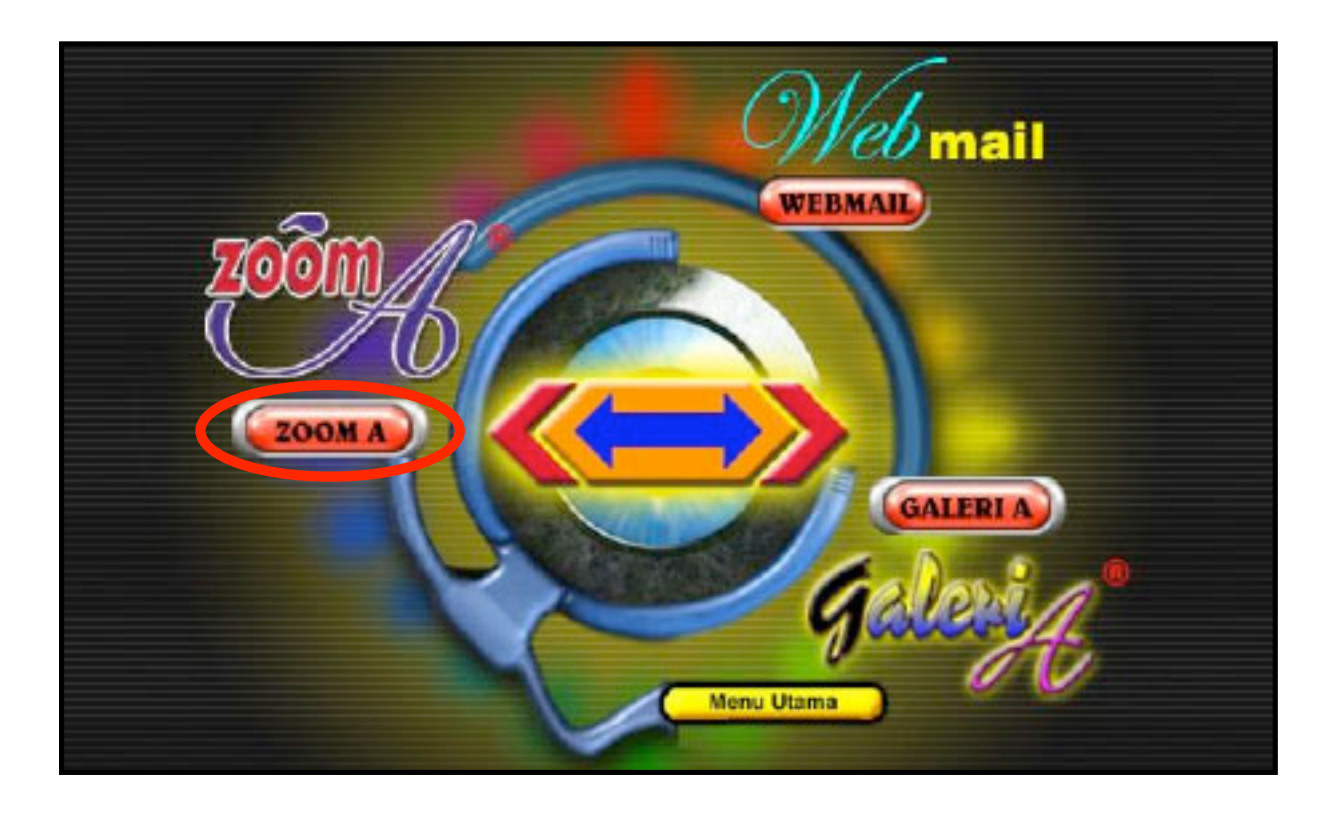

## 5. Sila klik pada butang **"Teruskan"**.

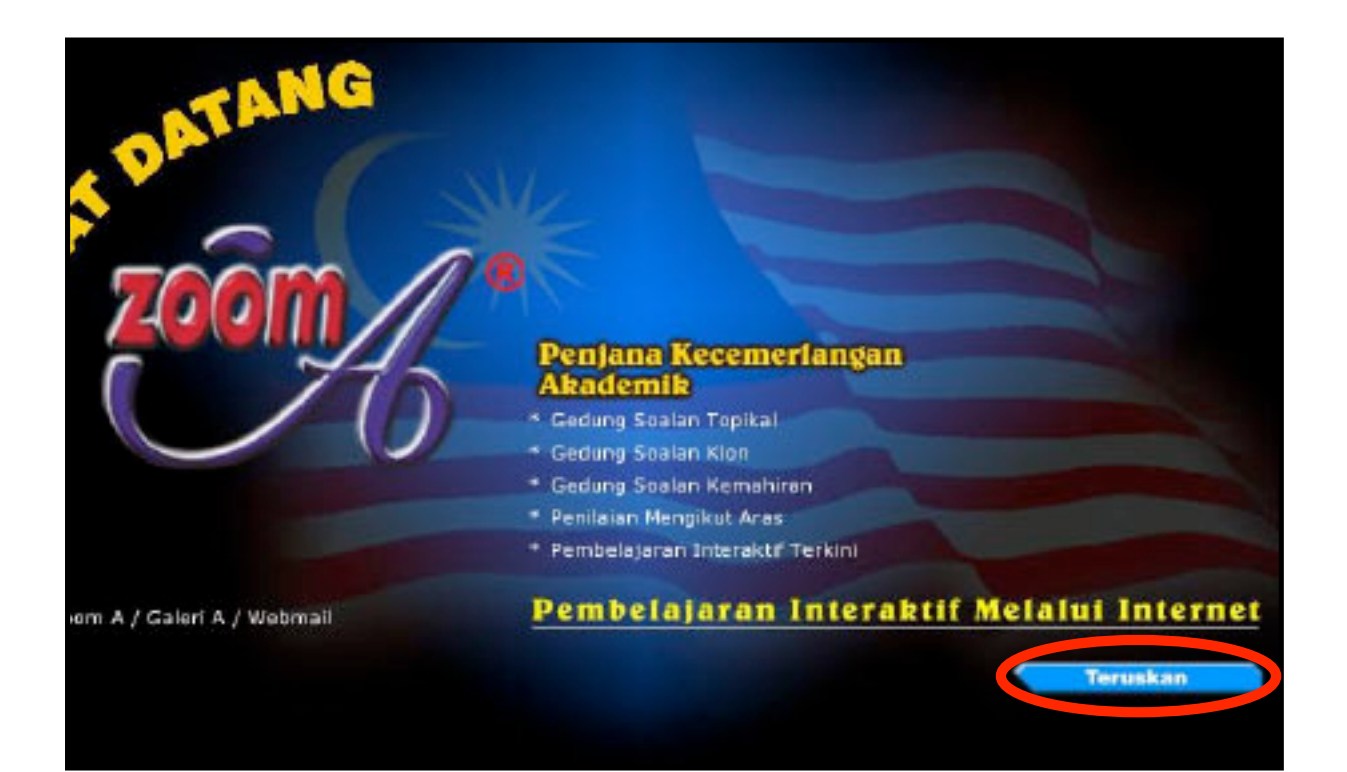

6. Sila klik perkataan "**Teacher**" pada ruangan sebelah kiri.

| A CONT                                    |                        | [ <u>Test</u> - <u>Ticks</u> |
|-------------------------------------------|------------------------|------------------------------|
| Pilih Soalan Topika                       | 1                      |                              |
| Kategori                                  | SK •                   |                              |
| Doub Goolen Tahun/Ting                    | 1 •                    |                              |
| Subjek                                    | BM -                   |                              |
| * Topikal<br>* Klon Bahagian/Tajuk 😔      | Topik                  |                              |
| * Ujian Aras                              | ☐ Senang               |                              |
| 🖉 Markah                                  | ☐ Sederhana<br>☐ Susah |                              |
| * Webmail                                 |                        |                              |
| * Galeri A Confirm                        | n                      |                              |
| * Report Ujian                            |                        |                              |
| Teacher                                   |                        |                              |
| * Bayaran                                 |                        |                              |
| * Ticket Anness Edugori, 833 Islam, 1.0.8 | 456 UPRE               |                              |
| * Kelas                                   |                        |                              |

7. Klik pada huruf '**New**' untuk menjana **USER ID** guru anda.

|                                                                                                    | M              |                      | [ Test - Ticket - Payment - Exit ] |
|----------------------------------------------------------------------------------------------------|----------------|----------------------|------------------------------------|
|                                                                                                    | Teacher Accour | <b>its</b> 0.0877775 | List                               |
| <ul> <li>Pilih Soalan</li> <li>Topikal</li> <li>Klon</li> <li>Ujian</li> <li>Markah</li> <li>Webmail</li> <li>Galeri A</li> <li>SMS</li> <li>Report Ujian</li> <li>Teacher</li> </ul> | Login          | Nama                 | Jawatan                            |

- 8. Taipkan nama guru tersebut pada petak yang disediakan. Perkara-perkara yang perlu diberi perhatian ialah :
  - a) Setiap nama pengguna yang dijana mestilah bermula dengan USER ID sekolah anda. Contoh : **skgb-hassan**
  - b) Klik pada Butang 'New'

|                                                                                                    | (Test - Ticket - Payment - Exit )                                                                                                    |
|----------------------------------------------------------------------------------------------------|----------------------------------------------------------------------------------------------------|
| Pillih Soalan<br>* Topikal<br>* Kion<br>* Ujian<br>Markah<br>* Webmail<br>* Galeri A<br>* Report Ujian<br>* Teacher<br>* Bayaran<br>* Ticket<br>* Kelas | List I New         Name         sk.gb-hcs.son         New         .         .         .         .         .         .         .         .         .         .         .         .         .         .         .         .         .         .         .         .         .         .         .         .         .         .         .         .         .         .         .         .         .         .         .         .         .         .         .         .         .         .         .         .         .         .         .         .         .         .         . <tr tr=""></tr> |
|                                                                                                    |                                                                                                    |
|                                                                                                    |                                                                                                    |

- 9. Lengkapkan maklumat pada borang ini.
  - a) Sila jana sendiri kata laluan (Password) guru tersebut. Contoh : abc
  - b) Pilih tahun yang dikehendaki. Anda digalakkan memilih tahun yang anda mengajar sahaja.
  - c) Pilih jawatan guru (Guru Penolong, Ketua Panitia, atau SU Peperiksaan).
  - d) Tentukan jenis ujian sama ada biasa atau pengesanan.
  - e) Penuhkan ruangan Nama dan E-mel (Jika ada) guru anda.
  - f) Tekan butang 'Update' setelah maklumat sudah lengkap diisi.

|                                           | (Test - Tickes - Payment - Exit )   |
|-------------------------------------------|-------------------------------------|
|                                           | Teacher Accounts - Detail           |
|                                           | List   New                          |
| Pilih Soalan                              | Login sk.gb-hassan (136541897)      |
| * Topikal<br>* Klon                       | Password abc (not shown)            |
| • Ujian                                   | Tahun T1T2T3T4T5F6FUPSR             |
| * Webmail                                 | Jawatan Guru Penolong 🛫             |
| * Galeri A<br>* Report Ujian<br>* Teacher | Jenis Ujian Biasa<br>Pengesanan     |
| * Bayaran                                 | Pilihan Lock password Disable login |
| * Kelas                                   | Nama Hosson b. Ahmod                |
| *                                         | E-mel hassan@yahoo.com              |
| * Profil<br>* Keluar                      | Update                              |

10. Klik perkataan 'List atau Teacher' untuk melihat senarai akaun guru sekolah anda.

| Pilih Soatan<br>* Topikal<br>* Klon<br>* Ujian | Tahun<br>6,UPSR |
|------------------------------------------------|-----------------|
| * Klon<br>* Ujian                              |                 |
|                                                |                 |
| * Webmail                                      |                 |
| Galeri A<br>• SMS                              |                 |
| Teacher<br>Bayaran                             |                 |
| * Isechen<br>* Bayaran<br>* Ticket             |                 |

11. Sekarang anda boleh taipkan nama login (USER ID) dan kata laluan (PASSWORD) guru anda pada laman utama untuk login program Zoom A.

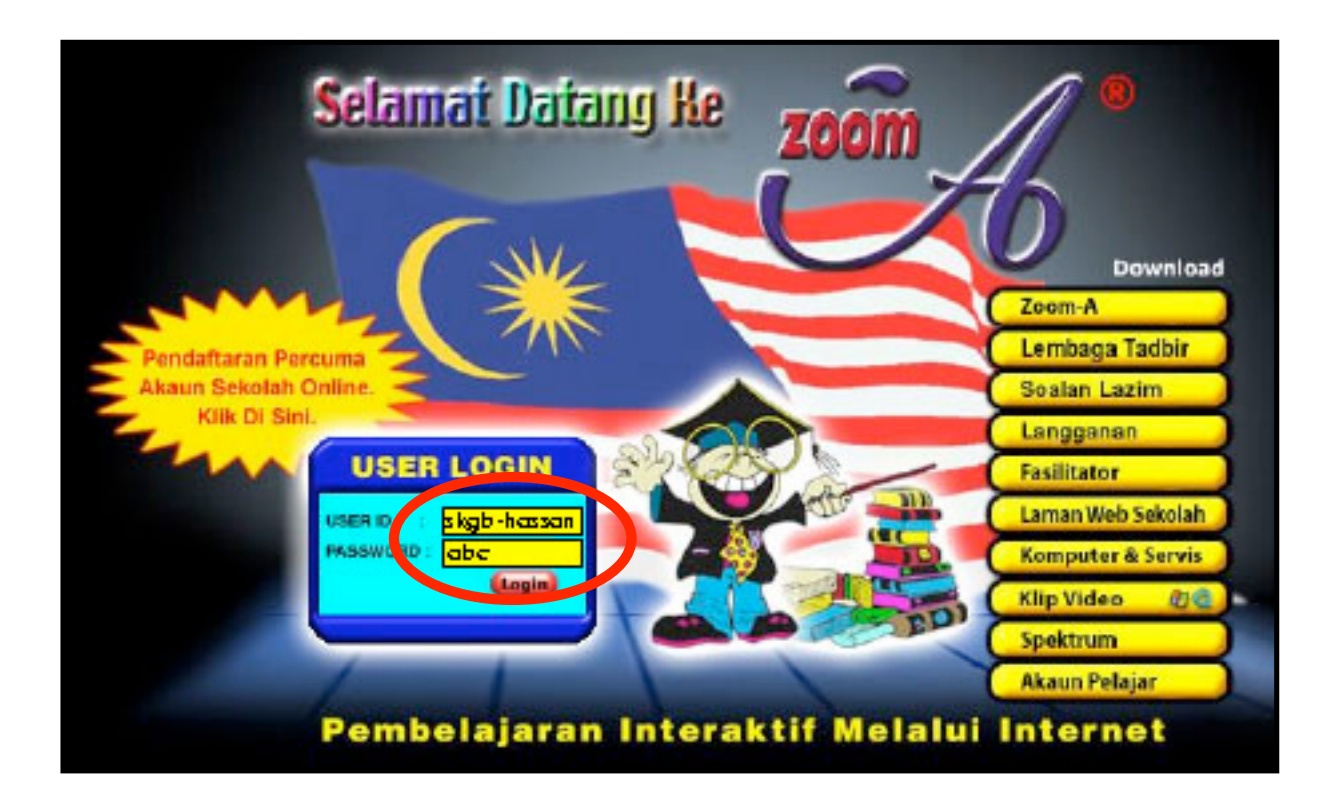